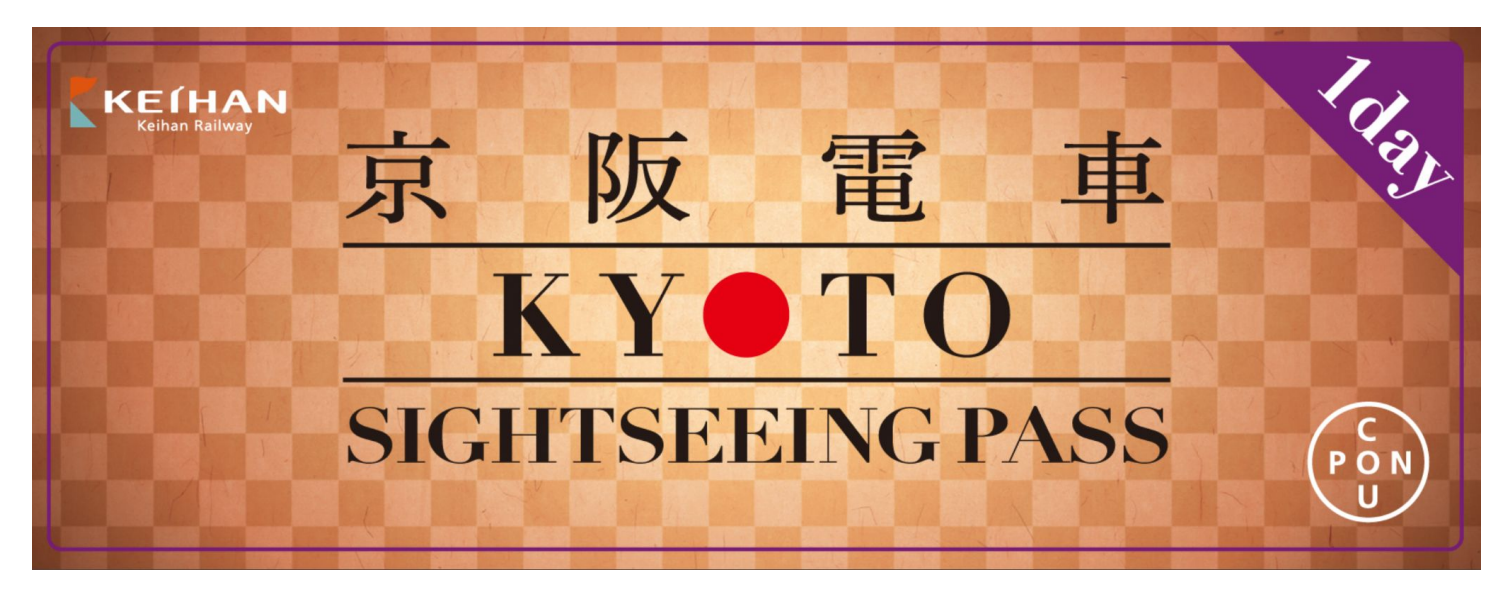

# 使用说明

•使用环境说明 …<u>P2</u> •切换显示语言 …<u>P3</u> •电子票使用说明 …<u>P4~P10</u> •一次性密码(OTP)说明 … <u>P11</u> •常见问题 …<u>P12</u>

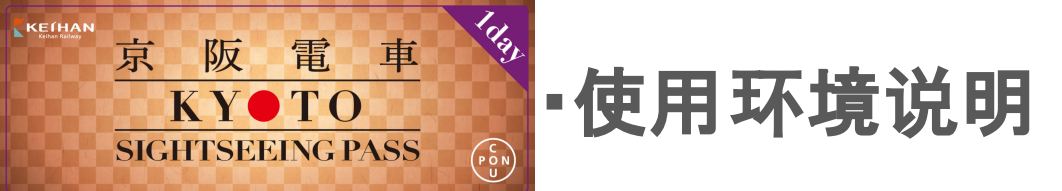

◇同时购买2张以上电子票时,所有电子票皆仅限 于同一台设备使用。<u>一次最多可购买4张电子票。</u>

◇使用前,请先将电子票页面切换成您希望阅览的 语言。

◇使用时,请关闭浏览器的自动翻译功能。

◇电子票使用推荐环境:

iOS 15以上/ Safari(最新版本)、Android 10.0以 上/ Chrome(最新版本)

※请注意, 即使已于推荐 环境下使用, 若您使用的 移动设备或环境与网站不相容, 亦可能 发生无法使 用的情形。

◇请解除深色模式。

◇请注意, 恕无法凭二 维码的照片截图入场。

◇自软件直接开启链接可能会发生无法使用电子 票的情形。请在推荐的浏览器下使用电子票。

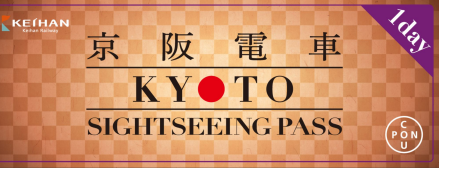

·切换显示语言

## 请于电子票一览页面进行操作。

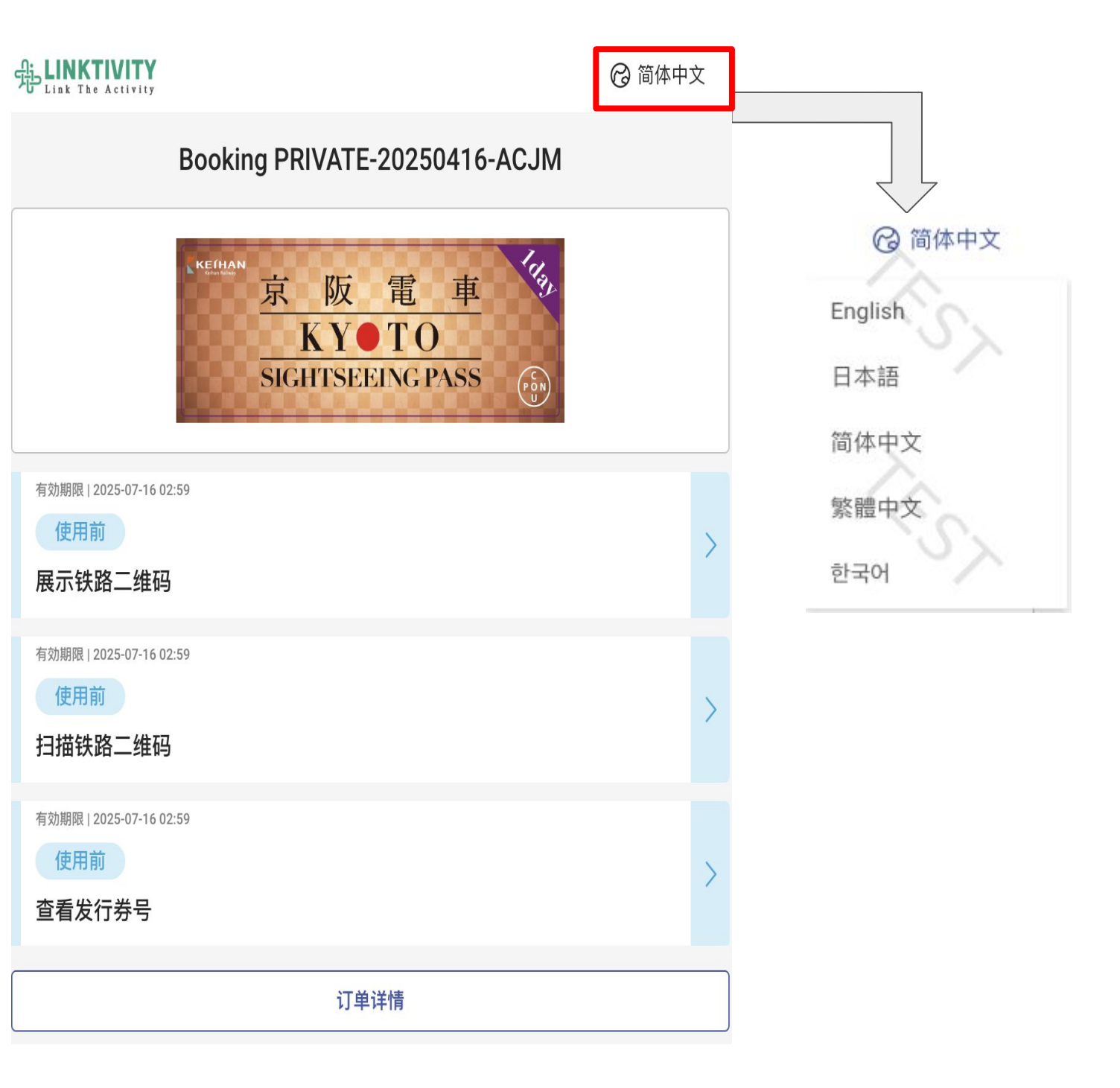

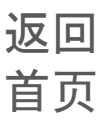

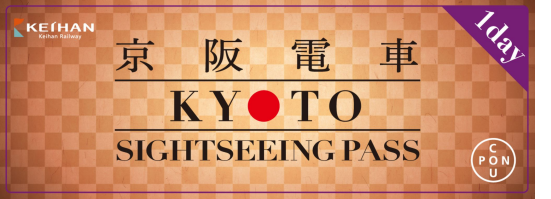

•使用前的电子票画面

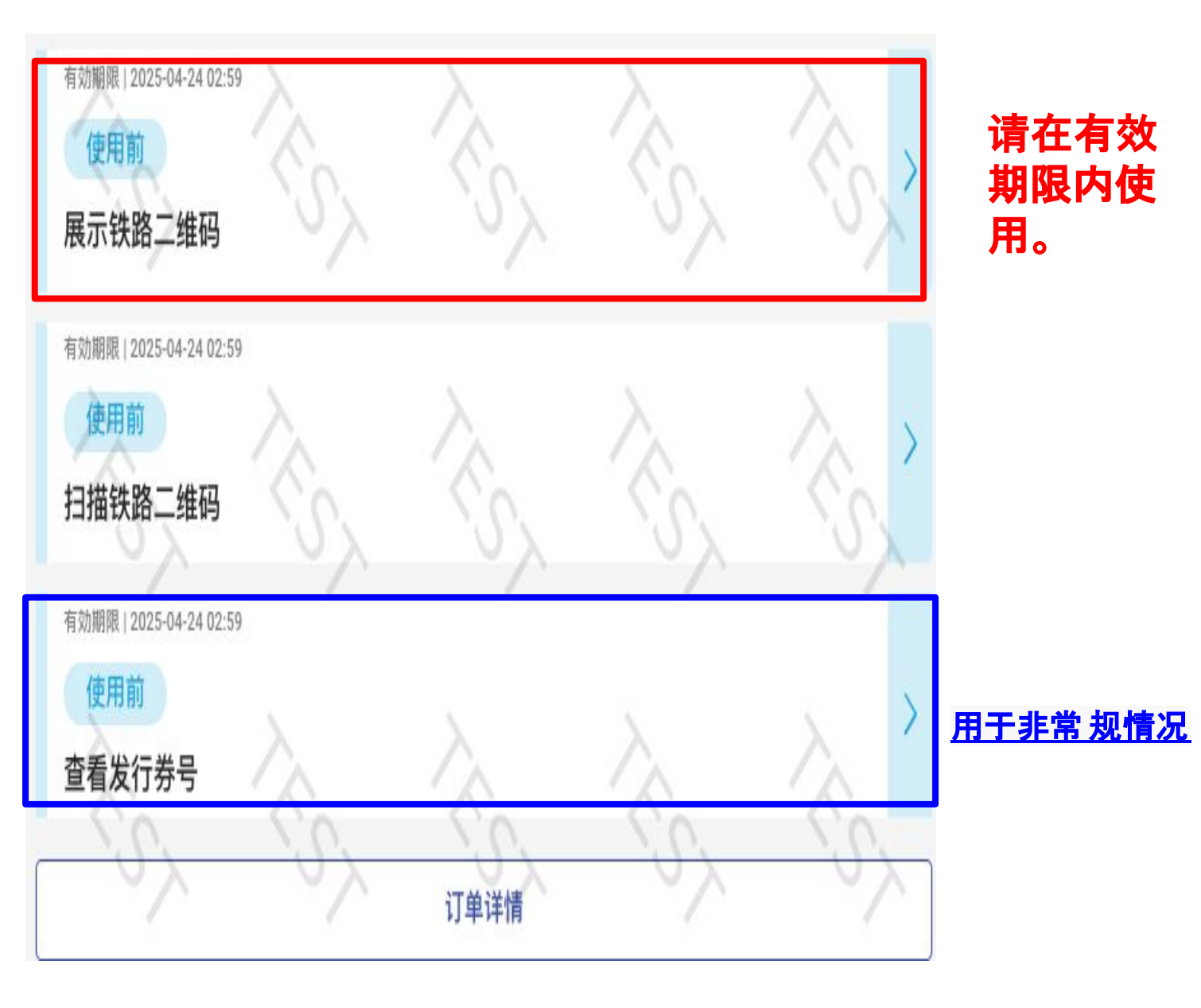

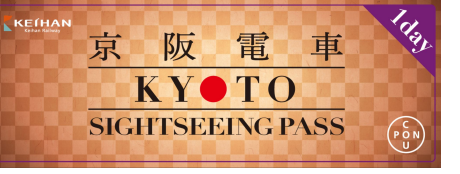

### •电子票使用后画面

# 使用任一电子票后,所有的电子票皆会转变成"可使用"状态。 电子票列表将变为绿色。

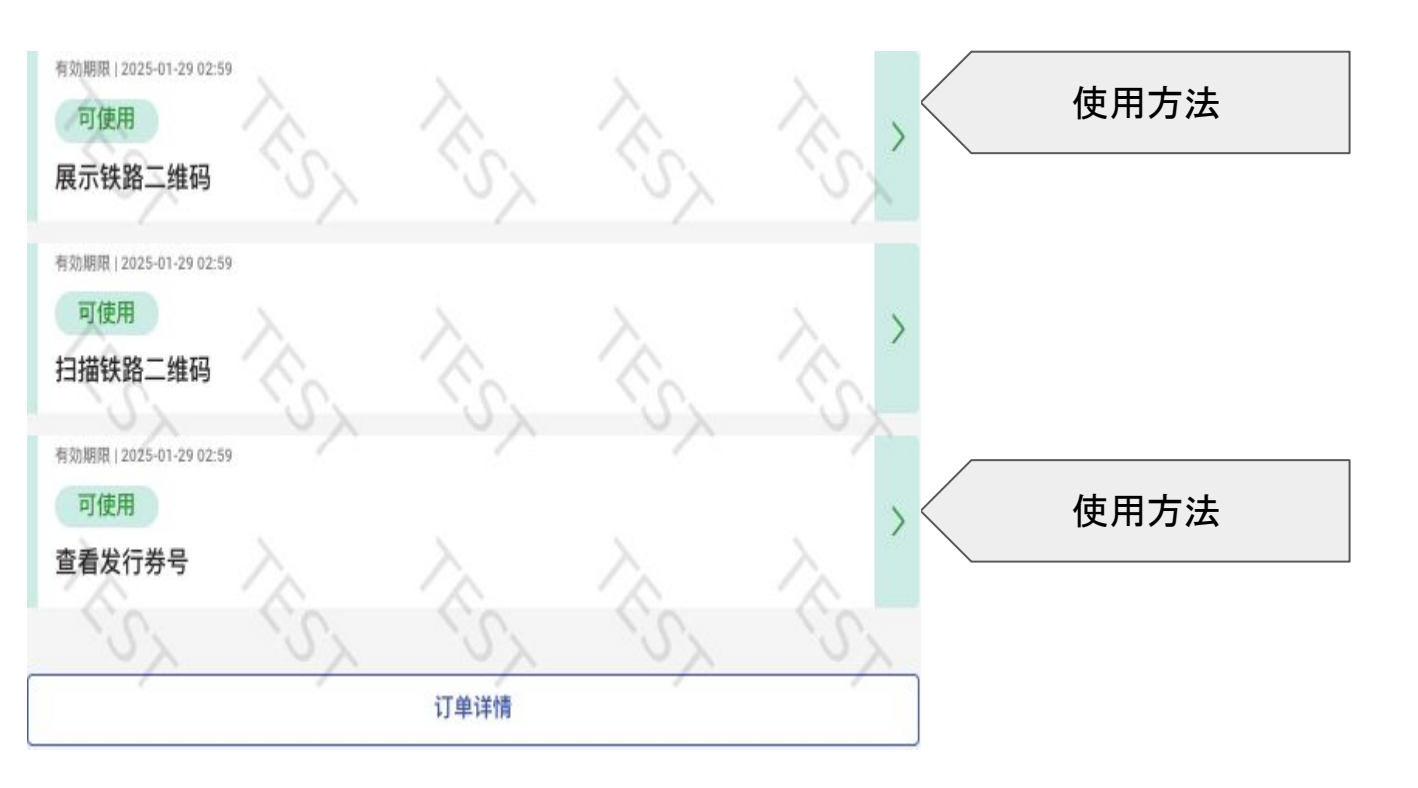

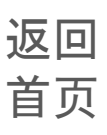

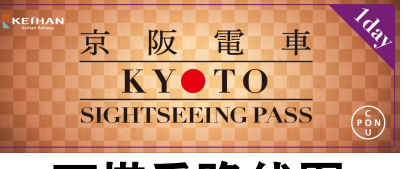

可搭乘路线图:

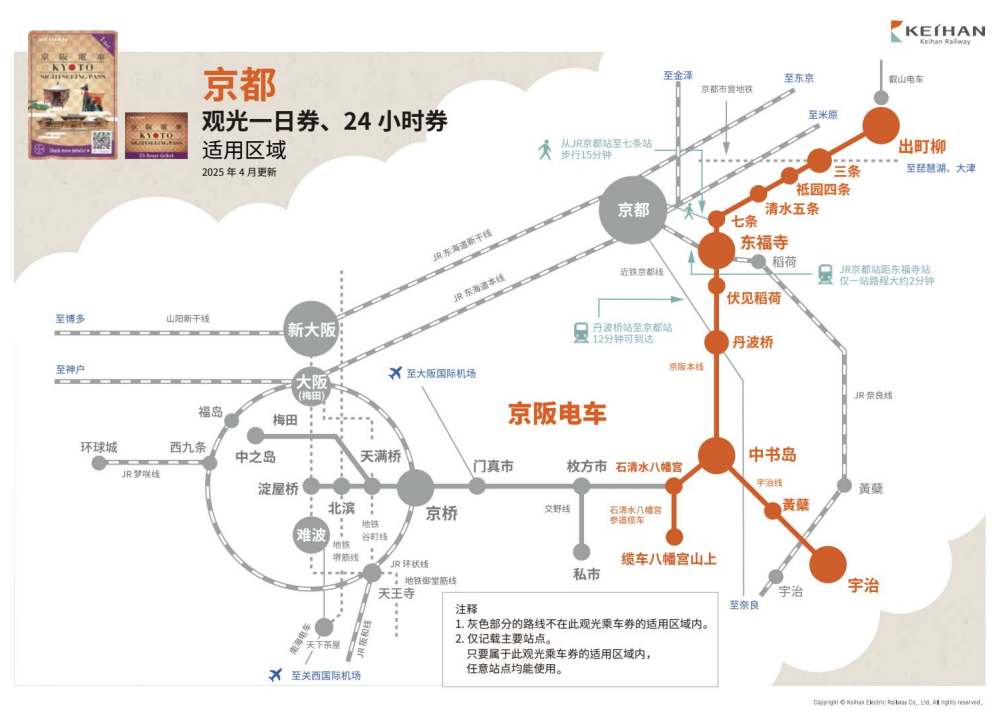

#### 使用流程: <sup>有効期限 | 2025-04-27 02:59</sup> 使用前 展示铁路二维码

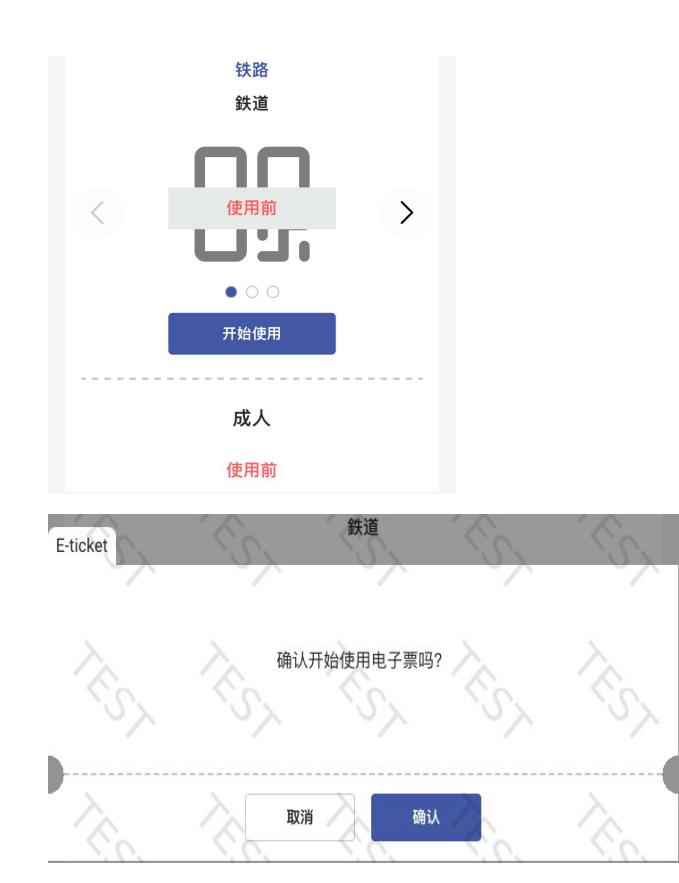

#### ①点击"展示铁路二维码"

#### <u>②点击开始使用</u>

#### ③点击确认

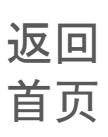

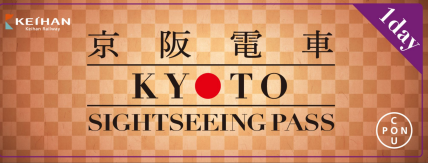

#### 一次订购一张票使用时

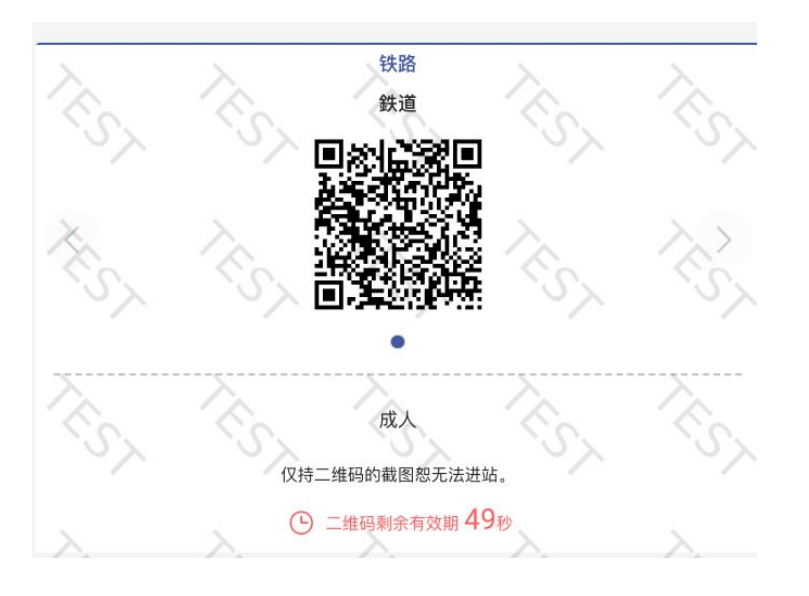

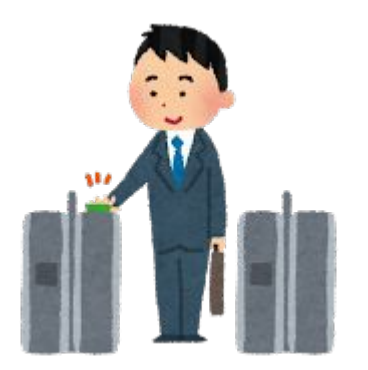

<u>请将二维码放在指定</u> <u>检票口上方</u> <u>※二维码每分钟自动</u> <u>更新一次。</u>

请直接通过

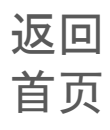

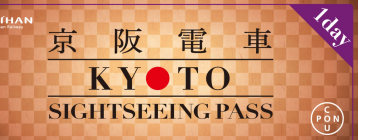

一次预订中使用多张票时

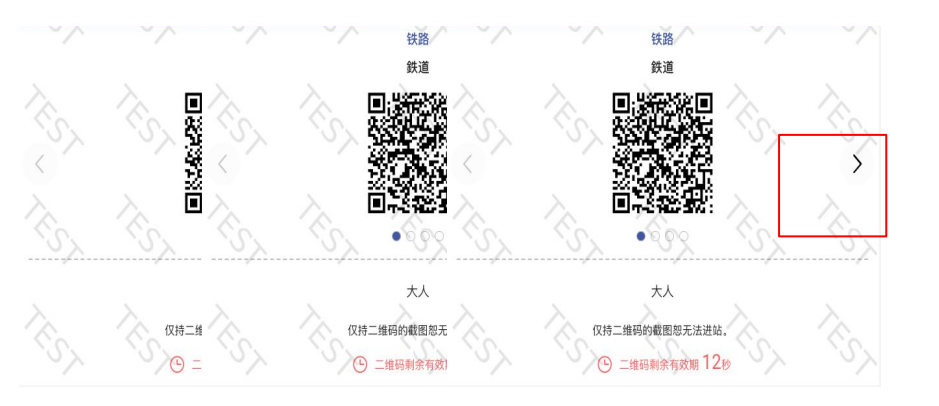

<u>点击箭头可依序显示</u> 二维码。

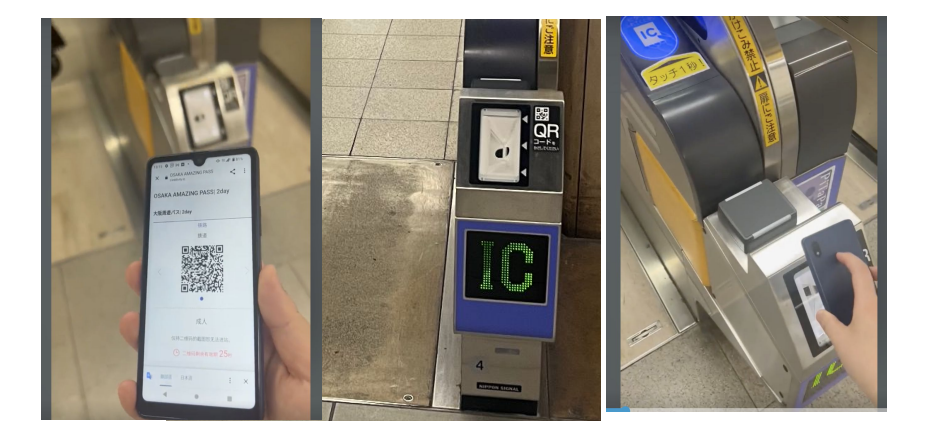

<u>请将二维码放在指定</u> <u>检票口上方</u> <u>※二维码每分钟自动</u> <u>更新一次。</u>

<u>请让同伴依序先行通</u> <u>过检票口。</u>

<u>持有设备的游客烦请</u> <u>最后通过。</u>

> 返回 首页

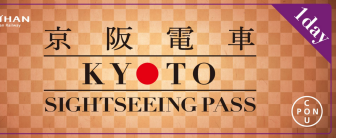

如有特殊情况,请点"查看发行券号", 向车站工作人员出示条形码。

#### 使用流程:

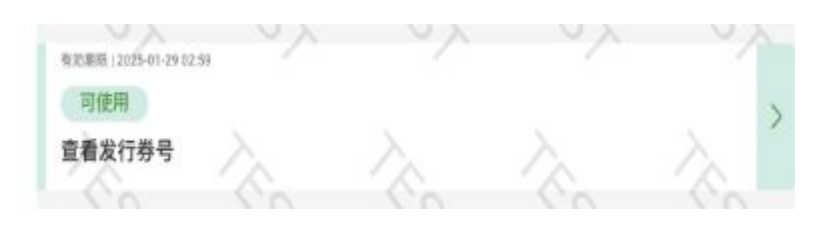

#### ①点击"查看发行券号"

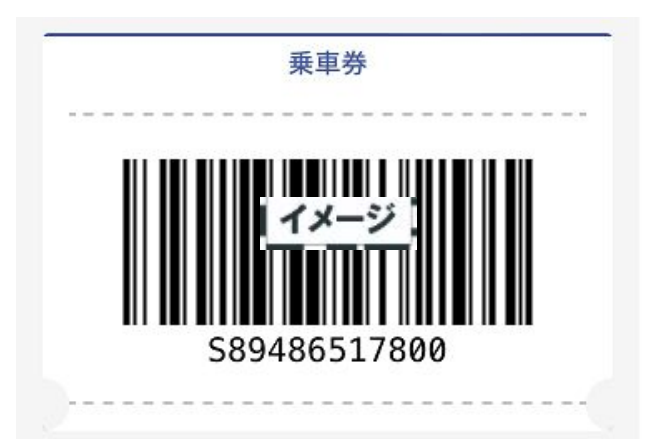

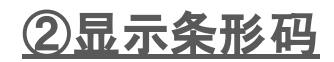

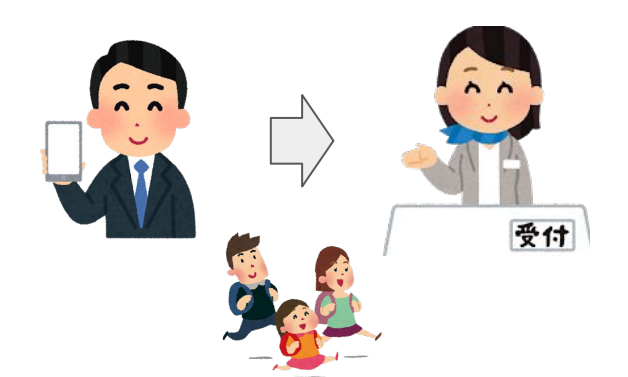

#### <u>③请向工作人员出示图中</u> <u>所示画面。</u>

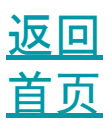

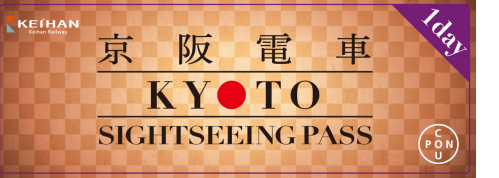

优待特典

#### 可使用施设 https://www.keihan.co.jp/traffic/valueticket/specialoffer/

#### 使用流程:

| Booking PRIVATE-20250416-ACJM                                | ❷ 简体中文 | <u>请向工作人员出示您电子</u><br><u>票上的图像(含有Coupon</u><br><u>的标识)</u> |
|--------------------------------------------------------------|--------|------------------------------------------------------------|
| SIGHTSEEING PASS<br>前期限   2025-07-16 02:59<br>使用前<br>展示铁路二维码 | >      |                                                            |
| 有効期限   2025-07-16 02:59<br>使用前<br>扫描铁路二维码                    | >      |                                                            |
| 有効期限   2025-07-16 02:59 使用前 查看发行券号                           | >      |                                                            |
| 订单详情                                                         |        |                                                            |

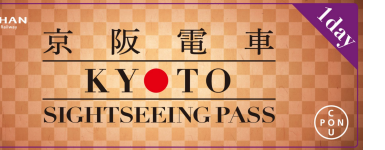

一次性密码(OTP)说明

为防止他人非法使用, 在您与首次开启 电子票时所使用的不同 环境 下再次开启电子票时, 系统会要求您使用 OTP一次性密码进行验证。

例①:先在电脑上确认电子票内容后,在移动设备上再次开启电子票。

例②:使用不同的移动设备开启电子票。

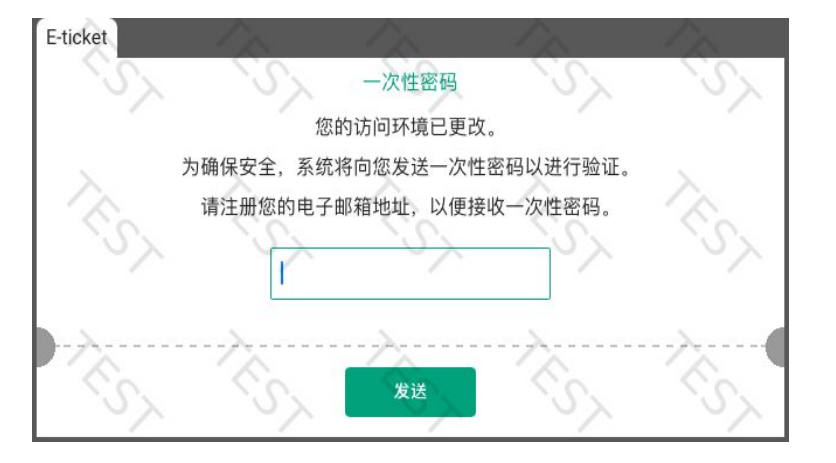

<u>①输入可正常收件的电子</u> <u>邮箱. 按下发送纽。</u>

②至信箱内查看OTP。若 找不到该信件,则可能被 归类为垃圾信件。若在垃 圾信件内仍找不到,可能 是您输入的电子邮箱有误 ,烦请开启使用网站,重新 输入电子邮箱。

来自Keihan Electric Railway Co.,Ltd.的验证码 powered by LINKTIVITY <sup>TD自分 ×</sup>

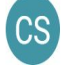

no-reply@linktivity.co.jp 发送至 我 ▼ 11:19 (0分钟前) 🛛 🕁

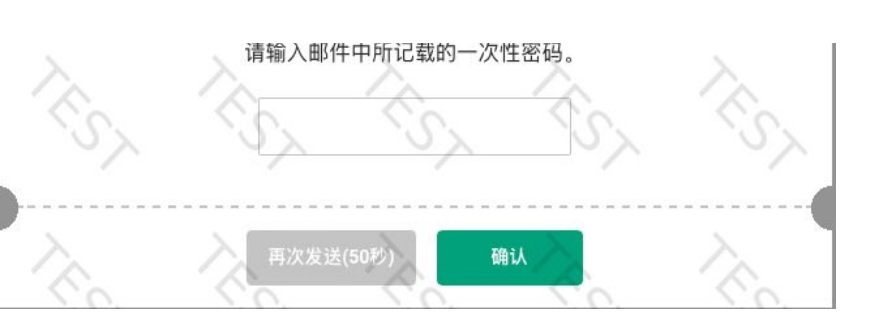

<u>③输入OTP。</u> <u>※OTP一经验证完成后, 即无法更改电子邮箱。故</u> 进行验证时,请务必输入 自己的电子邮箱。

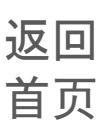

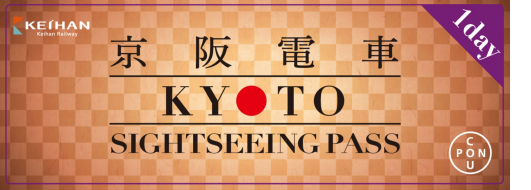

常见问题

问题1

#### 若在使用铁路电子票时出现错误信息,烦请参考下图,重新整 理浏览器。

Android

Safari

LINKTIVITY

ᢙ 日本語

TEST【デジタル乗車券】KYOTO-OSAKA SIGHTSEEING PASS 1day| 【デジタル乗車券】KYOTO-OSAKA SIGHTSEEING PASS 1day

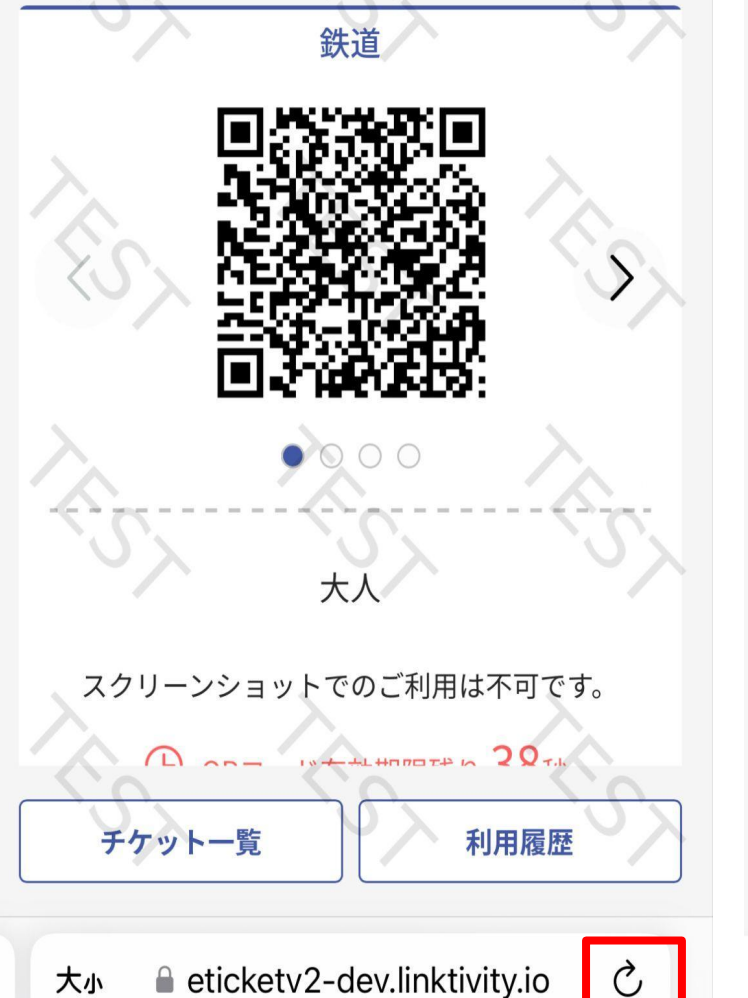

 Intege://eticketv2-dev.linktivity.io/issueticket/kelhan
 (\*)

 Intege://eticketv2-dev.linktivity.io/issueticket/kelhan
 (\*)

 Intege://eticketv2-dev.linktivity.io/issueticket/kelhan
 (\*)

 Intege://eticketv2-dev.linktivity.io/issueticket/kelhan
 (\*)

 Intege://eticketv2-dev.linktivity.io/issueticket/kelhan
 (\*)

 Intege://eticketv2-dev.linktivity.io/issueticket/kelhan
 (\*)

 Intege://eticketv2-dev.linktivity.io/issueticket/kelhan
 (\*)

 Intege://eticketv2-dev.linktivity.io/issueticket/kelhan
 (\*)

 Intege://eticketv2-dev.linktivity.io/issueticket/kelhan
 (\*)

 Intege://eticketv2-dev.linktivity.io/issueticket/kelhan
 (\*)

 Intege://eticketv2-dev.linktivity.io/issueticket/kelhan
 (\*)

 Intege://eticketv2-dev.linktivity.io/issueticket/kelhan
 (\*)

 Intege://eticketv2-dev.linktivity.io/issueticket/kelhan
 (\*)

 Intege://eticketv2-dev.linktivity.io/issueticket/kelhan
 (\*)

 Intege://eticketv2-dev.linktivity.io/issueticket/kelhan
 (\*)

 Intege://eticketv2-dev.linktivity.io/issueticket/kelhan
 (\*)

 Intege://eticketv2-dev.linktivity.io/issueticket/kelhan
 (\*)

 Intege://eticketv2-dev.linktivity.io/issueticket/kelhan
 (\*)

 Intege://eticketv2-dev.linktivity.io/issueticket/ke

大人

スクリーンショットでのご利田は不可です

C

チケット一覧

>

利用履歴

 $\ll$